## Absatzformatierung

Absätze fassen inhaltlich zusammengehörige Teile eine Textes zusammen und können einheitliche Gestaltungsmerkmale aufweisen. Zu Übersichtlichkeit tragen Einrückungen, Abstände und Ausrichtungen bei. Ein

Absatz wird mit einem harten Umbruch (<Enter>-Taste) abgeschlossen. Das Steuerzeichen I lässt sich einblenden. Einstellungen stecken in der allgemeinen Formatvorlage des Dokuments, lassen sich im Menü **Format-Absatz**, mit dem **Kontextmenü** (Rechtsklick) oder in der Seitenleiste **Eigenschaften** ändern.

## Einzüge

Der Text eines Absatzes kann auf der linken oder rechten Seite eingerückt sein.

| Linker Einzug                             | Rechter Einzug                               |
|-------------------------------------------|----------------------------------------------|
| Das ist ein Probetext zur Demonstration   | Das ist ein Probetext zur Demonstration un-  |
| unterschiedlicher Absatzformatierungen.   | terschiedlicher Absatzformatierungen. Dieser |
| Dieser Text ist auf der linken Seite (vom | Text ist auf der rechten Seite (vom rechten  |
| linken Rand) eingerückt.                  | Rand) eingerückt.                            |

Weiterhin kann die erste Zeile eines Absatzes anders gestaltet sein als der Rest des Absatzes.

| Erstzeileneinzug: -1cm                                                                                                    | Erstzeileneinzug: 1cm                                                                                                    |
|----------------------------------------------------------------------------------------------------|----------------------------------------------------------------------------------------------------|
| Das ist ein Probetext zur Demonstration<br>unterschiedlicher Absatzformatierungen.<br>Dieser Text ist mit Ausnahme der ersten Zeile<br>auf der linken Seite (vom linken Rand)<br>eingerückt. | Das ist ein Probetext zur Demonstration<br>unterschiedlicher Absatzformatierungen. Nur die<br>erste Zeile weißt einen linken Einzug von 1 cm auf. |

## Ausrichtung

Bei der Ausrichtung des Textes unterscheidet man Block- und Flattersatz. Folgende Ausrichtungen sind möglich

| Blocksatz                 | Linksbündig               | Rechtsbündig              | Zentriert                 |
|---------------------------|---------------------------|---------------------------|---------------------------|
| Das ist ein Probetext zur | Das ist ein Probetext zur | Das ist ein Probetext zur | Das ist ein Probetext zur |
| Demonstration unter-      | Demonstration unter-      | Demonstration unter-      | Demonstration unter-      |
| schiedlicher Absatzfor-   | schiedlicher Absatzfor-   | schiedlicher Absatzfor-   | schiedlicher Absatzfor-   |
| matierungen.              | matierungen.              | matierungen.              | matierungen.              |

Besonders intuitiv lassen sich die Absätze mit dem eingeblendeten Lineal und den darauf markierte Einzügen gestalten. Die Markierungen lassen sich durch <Linksklick> anfassen und verschieben.

| 1 1 2 2       | Y 1 2 3 1              |                       | 6 7 8          |
|---------------|------------------------|-----------------------|----------------|
| Linker Einzug | Erstzeileneinzug: -1cm | Erstzeileneinzug: 1cm | Rechter Einzug |

## Aufgaben

- 1. Vergleichen Sie die verschiedenen Typen der Ausrichtung und beschreiben Sie die Unterschiede in der Darstellung.
- Zur übersichtlichen Gliederung von Listen werden nummerierte Aufzählungen genutzt. Ein Beispiel dafür ist diese Aufgabenliste. Beschreiben Sie, wie LibreOffice eine nummerierte Aufzählung gestaltet. Deuten Sie dazu die Angaben in der Seitenleiste und Verwenden Sie die die Begriffe *linker Einzug, rechter Einzug, Erstzeileneinzug*.

-0,64 cm